## Skyward Family Access Ver puntajes de Reporte de Progreso (Grados 2 a 12)

Lea las siguientes instrucciones para ver los puntajes de reporte de progreso para períodos de calificaciones pasadas. Los puntajes se capturan a mitad del período de nueve semanas de calificaciones. Los reportes de progreso no son boletas de notas.

## Desde una computadora

| Inicie sesión en su cuenta de Skyward Family Access.                                                                                             |                                                                                                    |
|----------------------------------------------------------------------------------------------------|----------------------------------------------------------------------------------------------------|
| A la izquierda, seleccione <b>Report Cards and</b><br><b>Transcripts</b> . (boletas de calificaciones y actas<br>académicas)                     | Report Cards<br>and Transcripts                                                                                            |
| En el menú desplegable de arriba <b>seleccione el</b><br><b>nombre del estudiante</b> del que quiere ver el reporte<br>de progreso.              | Family Access                                                                                                    |
| Pulse para abrir <i>21 PROGRESS REPORT (1, 2, 3, o</i><br><i>4)*</i><br>*Depende del trimestre para el que quiere ver el<br>reporte de progreso. | Description         Type         Created           21 PROGRESS REPORT 1         Report Card         Mon Oct 5, 2020 1:25pm |
| Tendrá una breve espera mientras se genera el reporte                                                                                            |                                                                                                    |
| Una vez que se generó el reporte, seleccione <i>View Report</i> para abrirlo.                                                                    | Report Complete     X       Family Access Report Card -     has finished       processing.     View Report                 |
| Al ver el reporte, se mostrarán las calificaciones numéricas.                                                                                    | Mid Quarter Grades For Grade: PROGRESS 1 2020-21          Entity:       PR1         Acct I DC F                            |

| Desde un dispositivo móvil a través de la app Skyward                                                                                                    |                                                                                                    |
|----------------------------------------------------------------------------------------------------|----------------------------------------------------------------------------------------------------|
| Inicie sesión y acceda al <i>menú.</i>                                                                                                    | <b>●</b>                                                                                                    |
| En el menú desplegable de arriba <b>seleccione el</b><br><b>nombre del estudiante</b> del que quiere ver el reporte<br>de progreso.                                                                                 | FULL MENU<br>GRADEBOOK                                                                                                    |
| Seleccione <b>Report Cards and Transcripts.</b> (boletas de calificaciones y actas académicas)                                                                                                    | Report Cards and Transcripts                                                                                                    |
| Busque el reporte con la descripción <i>21 PROGRESS</i><br><i>REPORT (1, 2, 3, or 4)*</i><br>*Depende del trimestre para el que quiere ver el<br>reporte de progreso.<br>Seleccione <i>Download</i> para descargar. | 2:32 -7<br>Search Report Cards and Transcripts Q Report Card Description 21 PROGRESS REPORT 1 Created On: 10/05/2020 Mon 3:34 pm Download |
| Al ver el reporte, se mostrarán las calificaciones<br>numéricas.                                                                                                    | Mid Quarter Grades For Grade: PROGRESS 1 2020-21          Entity:       PR1         Acct I DC F                                           |